## **Passwort ändern**

1. Als erstes musst du aufs **Dashboard**. Du kommst dahin, indem du in der Leiste oben auf den Webseitennamen mit dem Kompasssymbol klickst.

| 🛞 🎤 Meine Websites   🚳 Blog-Starts | eite 🖍 Anpassen 🌹 0 🕇 Neu                                                                                                    | Willkommen, mhirt 📃 🔍                                                                      |
|------------------------------------|----------------------------------------------------------------------------------------------------|--------------------------------------------------------------------------------------------|
| Blog-Startse                       | eite                                                                                                    | Blogs CP Real                                                                              |
| CP SAW/                            | A Blognetz                                                                                                    | мета                                                                                       |
| 25. Februar 2016<br>bearbeiten     | Wichtig!                                                                                                    | Administration     Abmelden     Beitrags-Feed ( <u>RSS</u> )     Kommentare als <u>RSS</u> |
|                                    | <ol> <li>Wir sind nett zueinander.</li> <li>Keine Fluchwörter.</li> <li>Niemand wird ausgelacht.</li> <li>Wir schreiben in Schriftsprache, Fehler dürfen passieren.</li> </ol> | WordPress.org                                                                              |

2. Auf der linken Seite findest du den Menüpunkt "**Benutzer**". Wenn du mit der Maus darüber fährst, kommt ein Untermenü zum Vorschein. Wähle "**Dein Profil**".

| 🕅 🎤 Meine Websites 🖀 Blog-Startseite 🛡 0 🕂 Neu |                                                                           |                             |                                   |  |  |  |  |
|------------------------------------------------|---------------------------------------------------------------------------|-----------------------------|-----------------------------------|--|--|--|--|
| 🚯 Dashboard                                    | Dashboard                                                                 |                             |                                   |  |  |  |  |
| <b>Startseite</b><br>Meine Websites            | Willkommen bei WordPress!                                                 |                             |                                   |  |  |  |  |
| 🖈 Beiträge                                     | Wir haben einige Links zusammengestellt, um dir den Start zu erleichtern: |                             |                                   |  |  |  |  |
| 9 Medien                                       | Jetzt loslegen Nächste Schritte                                           |                             | Weitere Möglichkeiten             |  |  |  |  |
| 📕 Seiten                                       | Website appasses                                                          | Schreib deinen ersten Br    | Schreib deinen ersten Beitrag     |  |  |  |  |
| 투 Kommentare                                   | Website anpassen                                                          | + Erstelle eine "Über mich' | + Erstelle eine "Über mich"-Seite |  |  |  |  |
| 🔊 Design                                       | oder das komplette Theme wechseln                                         | Sieh dir deine Website a    | Sieh dir deine Website an         |  |  |  |  |
| 😰 Plugins                                      |                                                                           |                             |                                   |  |  |  |  |
| 🕹 Benutzer                                     | Alle Benutzer                                                             | ≜ Sc                        | hneller Entwurf                   |  |  |  |  |
| 🖌 Werkzeuge                                    | Neu hinzufügen 📃 2 Seiten                                                 | Т                           | ītel                              |  |  |  |  |
| 🖪 Einstellungen                                | vendet Theme Twenty Sixteen.                                              | V                           | Vas beschäftigt dich?             |  |  |  |  |
| <ul> <li>Avatars</li> </ul>                    |                                                                           |                             | 0                                 |  |  |  |  |
| Menü einklappen                                | Aktivität                                                                 | A                           |                                   |  |  |  |  |
|                                                | Kürzlich veröffentlicht                                                   |                             | Speichern                         |  |  |  |  |
|                                                | 25.02., 17:44 CP SAWA Blognetz                                            |                             |                                   |  |  |  |  |
|                                                |                                                                           | We                          | ordPress-Nachrichten              |  |  |  |  |

3. Scrolle ganz nach unten. Beim Absatz "**Benutzerkonten-Verwaltung**" kannst du dein Passwort ändern, indem du den Button "Passwort generieren" wählst.

| 🔊 Design                                              |                               | Dein Profilhild kannst du hei Grountar ändern      |
|-------------------------------------------------------|-------------------------------|----------------------------------------------------|
| 🖆 Plugins                                             |                               | Dem Projnona kannst da bei <u>Gravatar</u> andern. |
| 📥 Benutzer 🛛 🗸                                        | Benutzerkonten-Verwalt        | tung                                               |
| Alle Benutzer<br>Neu hinzufügen<br><b>Dein Profil</b> | Neues Passwort                | Passwort generieren                                |
| 🖌 Werkzeuge                                           | Sessions                      | Überall sonst abmelden                             |
| 🖬 Einstellungen                                       |                               | Du bist nur an diesem Ort angemeldet.              |
| Avatars                                               | Avatar                        |                                                    |
| Menü einklappen                                       | Image<br>Profil aktualisieren | Choose Image<br>Original Size<br>Undo              |

4. Wähle ein gutes Passwort (möglichst stark), das du dir gut merken kannst. Falls du es nicht schaffst, ein starkes Passwort zu wählen, dann kannst du das Kästchen darunter (1) anklicken und du kannst dein Profil trotzdem aktualisieren (2).

| benutzerkonten-verwarte |                                                |              |           |
|-------------------------|------------------------------------------------|--------------|-----------|
| Neues Passwort          | abcdsdf                                        | 💋 Verstecken | Abbrechen |
|                         | Ganz schwach                                   |              |           |
|                         |                                                |              |           |
| Passwort bestätigen     | Bestätige die Verwendung eines schwachen Passw | orts         |           |
|                         |                                                |              |           |
| Sessions                | Überall sonst abmelden                         |              |           |
|                         | Du bist nur an diesem Ort angemeldet.          |              |           |
|                         |                                                |              |           |
| Avatar                  |                                                |              |           |
|                         |                                                |              |           |
| Image                   | Choose Image                                   |              |           |
|                         |                                                |              |           |
|                         | Original Size Thumbnail                        |              |           |
| 2                       | Undo                                           |              |           |
| Profil aktualisieren    |                                                |              |           |